# **MENU SE CONNECTER**

### Revenir au menu Système

Accessible via le menu Système > Se connecter... ou via le bouton de connexion, à droite dans Polaris.

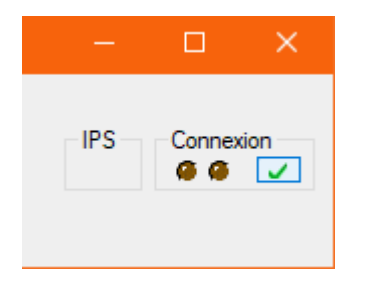

## Choisir un profil

Ceci ouvre la fenêtre des profils avec lesquels vous pouvez vous connecter à Polaris :

| Authentification utilisateur                                                                                                    | ×                                                                          |  |
|----------------------------------------------------------------------------------------------------|----------------------------------------------------------------------------|--|
| Image: A constraint of the constraint of the constrai | Service : $profils : 3000^{\circ}$ $()$ $()$ $()$ $()$ $()$ $()$ $()$ $()$ |  |

Après avoir sélectionné le service auquel vous désirez vous connecter dans la liste déroulante en haut à droite, sélectionnez le profil avec lequel vous désirez travailler en double cliquant dessus.

Un jeton sera dédié à la session, le profil sélectionné conditionne le type de jeton qui sera alors occupé.

#### Voir la gestion des droits d'accès.

Le cadenas situé à droite du sélecteur du service vous indique que l'accès à ce service est sécurisé par une connexion chiffrée. Un double-clic sur cet icône affiche le certificat informatique dédié à cette protection.

Les flèches qui suivent indiquent la connexion du service de réplication avec son schéma, un poinçon vert indiquant que le service réplique les données, un poinçon rouge indiquant qu'il y a un soucis. Dans ce dernier cas, un survol avec la souris fera alors apparaître l'erreur qui empêche ce service de rentrer en réplication.

Le service gérant un magasin précis, ce dernier présentera par défaut uniquement les profils rattachés au magasin qu'il gère. L'option "Afficher les profils hors-site" vous permet d'afficher tous les profils acceptés, qu'ils soient ou non du même magasin que celui du service auquel vous essayez de vous connecter.

Enfin, il est possible d'entrer manuellement l'adresse et le port d'un service de réplication (de la forme adresse:port) si la liste n'arrive pas à le détecter (ce qui arrive systématiquement quand le service souhaité se trouve en dehors du réseau local). Pour se faire, cliquez sur la liste déroulante et saisissez les informations souhaitées.

### **Connexion automatique**

Par le menu Système > Paramétrages puis dans Paramétrage > Service de réplication, developper Connexion automatique, et cocher la case Se connecter automatiquement puis renseigner le profil et mot de passe.

Voir pour changer son mot de passe.

| - | Connexion automatique          |       |   |
|---|--------------------------------|-------|---|
|   | V Se connecter automatiquement |       | • |
|   | Nom du profil                  | admin | • |
|   | Mot de passe                   |       | • |